## **EARTHBRAIN** GX55 Root Certificate Installation Procedure

\*Please ensure that the terminal (GX55) is connected to the internet.

1) Launch Internet Explorer and download the certificate.

Public

https://cacerts.digicert.com/DigiCertGlobalRootG2.crt

*Try http if https doesn't work, some GX55/75 monitors do not like the "s".* 

2) Save the downloaded file (DigiCertGlobalRootG2.crt) to any folder of your choice.

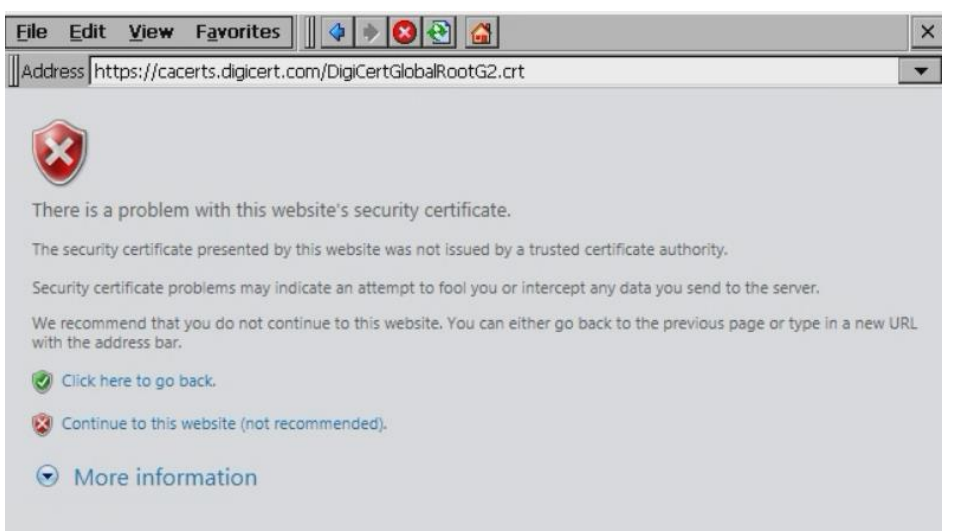

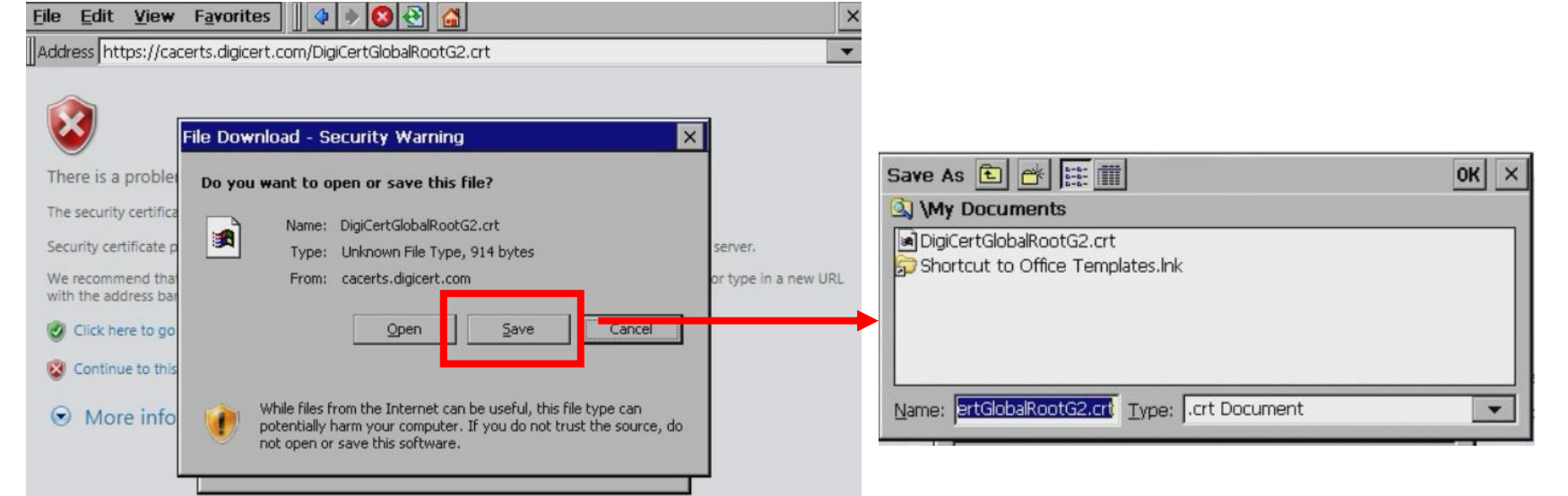

## **EARTHBRAIN** GX55 Root Certificate Installation Procedure

3) Change the file extension of the saved file from ".crt" to ".cer".

Public

| <u>File Edit View Go Fav</u> | vorites   | 🕨 🗈 🗙 😭 i |                    | × |  |  |  |
|------------------------------|-----------|-----------|--------------------|---|--|--|--|
| Address \My Documents        |           |           |                    |   |  |  |  |
| Name                         | Size      | Туре      | Date Modified      |   |  |  |  |
| DigiCertGlobalRootG2.cer     | 914 bytes | CER File  | 2/15/2024 11:19 AM |   |  |  |  |
| 🗊 Shortcut to Office Templa  | 36 bytes  | Shortcut  | 2/15/2024 10:21 AM |   |  |  |  |

## Confirm that your file extensions are turned on, otherwise you will adjust the file name and not the file extension.

|             | Small Icons           |           |          |                    |
|-------------|-----------------------|-----------|----------|--------------------|
| Name        | - Dotaile             | Size      | Туре     | Date Modified      |
| DigiCertGlc |                       | 914 bytes | CER File | 2/19/2024 10:41 AM |
| Shortcut t  | Arrange Icons         | 36 bytes  | Shortcut | 2/19/2024 10:52 AM |
|             | Refresh F5            |           |          |                    |
|             | Options               |           |          |                    |
|             | ✓ <u>A</u> ddress Bar |           |          |                    |

| Advanced settings                          |          |
|--------------------------------------------|----------|
| Do not show hidden files and folders       |          |
| Hide protected operating system files (Rec | ommended |
| Hide file extensions                       |          |

Uncheck "Hide file extensions

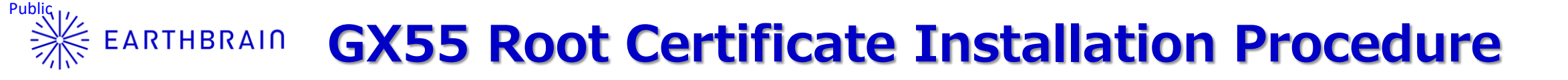

4) Open "Start"  $\rightarrow$  "Settings"  $\rightarrow$  "Certificates", open the certificate settings screen, and click "Import".

5) Select "From a File" and click "OK".

6) In the file selection screen, choose the file from step 3).

| ertificates                                                                     |                                                                                                    |          | ok ×           |  |  |  |
|---------------------------------------------------------------------------------|----------------------------------------------------------------------------------------------------|----------|----------------|--|--|--|
| Stores                                                                          |                                                                                                    |          |                |  |  |  |
| Trusted Authoritie                                                              | AddTrust External CA Root<br>America Online Root Certification Authority 1<br>America Online Root Certification Authority 2<br>Baltimore CyberTrust Root<br>Class 2 Primary CA<br>Class 2 Public Primary Certification Authority |          |                |  |  |  |
|                                                                                 | Import                                                                                                    | ⊻iew     | <u>R</u> emove |  |  |  |
| Certificates Stores Trusted Author Lists the certifica trusted by you           | port Certificate or K<br>From a File<br>From a Smart Card<br>Reader<br>Card Absent                                                                                                    | Cey OK X | OK ×           |  |  |  |
| Select a Certificate File 🔁 🥐 🚎 🏢 🛛 🛛 😽                                         |                                                                                                    |          |                |  |  |  |
| My Device     Application Data     HardDisk     My Documents     My Recent Docu | Program File                                                                                                    | les      |                |  |  |  |
| <u>N</u> ame:                                                                   | Type: Certi                                                                                                    | ficates  |                |  |  |  |

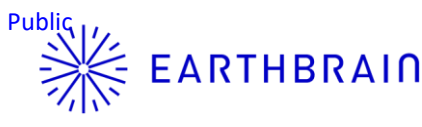

## EARTHBRAIN GX55 Root Certificate Installation Procedure

7) Select "Yes".

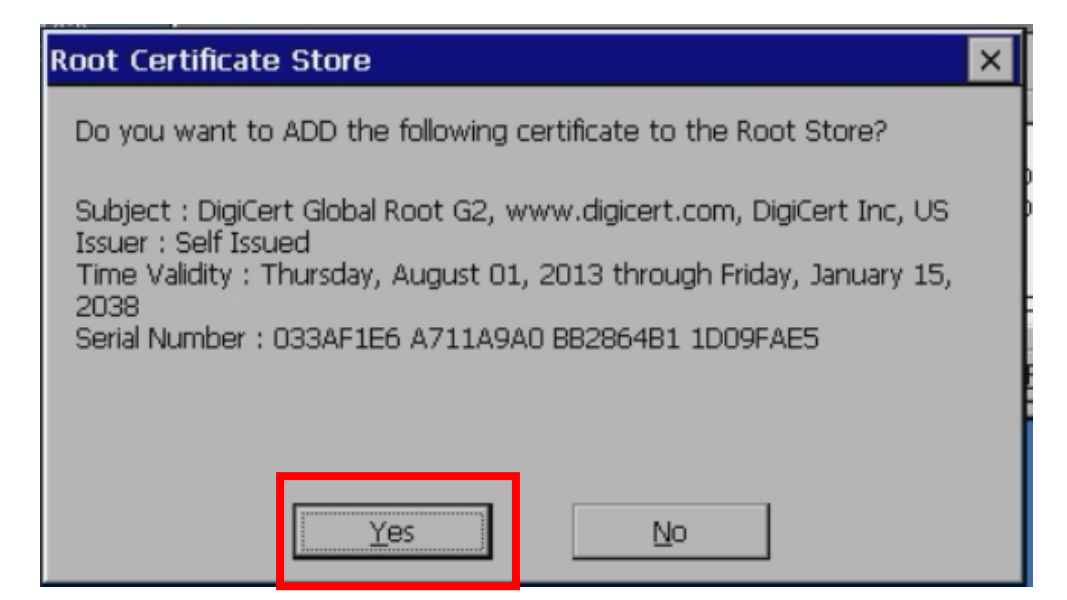

8) Confirm that the certificate has been added.

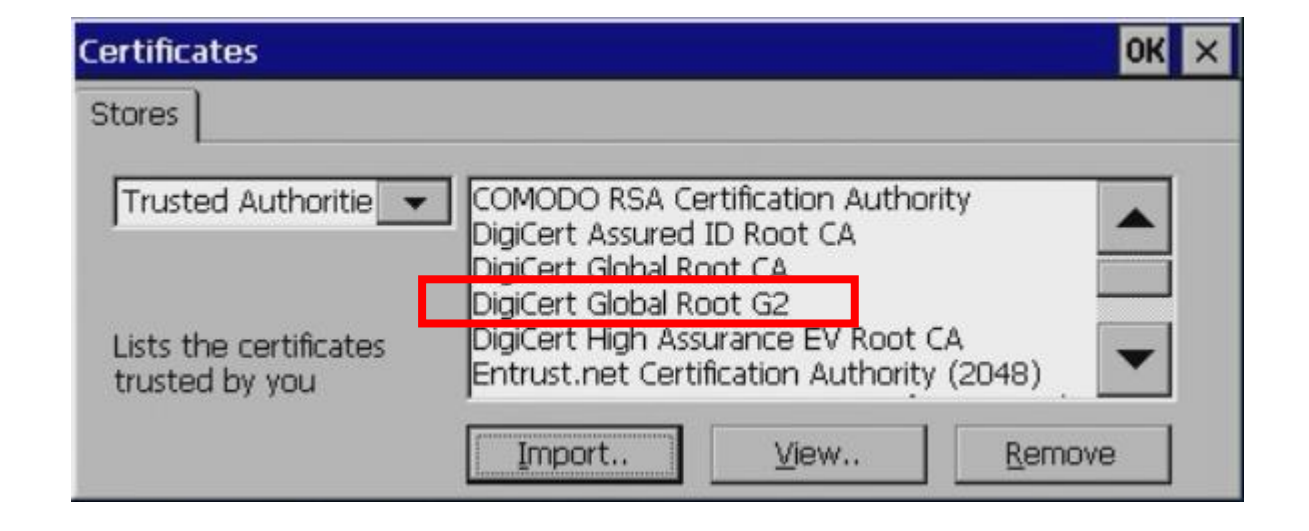